# **TP Active Directory-DNS-GPO**

Dans ce TP nous allons voir comment installer et paramétrer des rôles AD, DS et DNS sur notre VM Windows serveur et le relier à notre client Windows 10 pro.

On créera également un utilisateur des unités d'organisation et des stratégies de groupe.

Pour cela on aura besoin d'une VM Windows server ainsi que Windows 10 pro.

I/Installation du serveur active directory

Pour commencer on lance notre VM Windows server et dans le gestionnaire de serveur on clique sur « Adresse IPv4 attribuée par DHCP, Compatible IPv6 ».

| Gestionna                                                                       | aire de serveur • Ser                                                                                                    | veur local                                                                                                    |                                                                                                    | 🛛 🕄   🚩 Gérer Outils Afficher Aide                                                                                          |
|---------------------------------------------------------------------------------|----------------------------------------------------------------------------------------------------|----------------------------------------------------------------------------------------------------|----------------------------------------------------------------------------------------------------|----------------------------------------------------------------------------------------------------|
| Tableau de bord                                                                 | PROPRIÉTÉS<br>Pour WIN-SRV-PC                                                                                                    |                                                                                                    |                                                                                                    | TÂCHES 💌                                                                                                    |
| Serveur local           Tous les serveurs           Services de fichiers et d ▷ | Nom de l'ordinateur<br>Groupe de travail                                                                                                    | WIN-SRV-PC<br>WORKGROUP                                                                                                    | Dernières mises à jour installées<br>Windows Update<br>Dernière recherche de mises à jour :                                                                                             | Jamais<br>Télécharger les mises à jour uniquement à l'aide de Wine<br>Aujourd'hui à 13:26                                   |
|                                                                                 | Pare-feu Microsoft Defender<br>Gestion à distance<br>Bureau à distance<br>Association de cartes réseau<br>Ethernet                                                              | Privé : Inactif<br>Activé<br>Désactivé<br>Désactivé<br>Adresse IPv4 attribuée par DHCP, Compatible IPv9                                       | Antivirus Microsoft Defender<br>Commentaires et diagnostics<br>Configuration de sécurité renforcée d'Internet Explorer<br>Fuseau horaire<br>ID de produit (Product ID)                  | Protection en temps réel : activée<br>Paramètres<br>Actif<br>(UTC-01:00) Bruxelles, Copenhague, Madrid, Paris<br>Non activé |
|                                                                                 | Version du système d'exploitation<br>Informations sur le matériel                                                                                                    | n Microsoft Windows Server 2022 Standard<br>Microsoft Corporation Virtual Machine                                                             | Processeurs<br>Mémoire installée (RAM)<br>Espace disque total                                                                                                    | Intel(R) Xeon(R) CPU E3-1245 v6 @ 3.70GHz<br>8 Go<br>50,34 Go                                                               |
|                                                                                 | ÉVÉNEMENTS<br>Tous les événements   6 au total                                                                                                    | ρ ⊞ <b>▼</b> ℝ ▼                                                                                                    |                                                                                                    | TÂCHES -                                                                                                    |
|                                                                                 | Nom du serveur         ID         Gra           WIN-SRV-PC         7001         Erre           WIN-SRV-PC         47         Ave           WIN-SRV-PC         8198         Erre | vité Source<br>vir Microsoft-Windows-Service Control Manag<br>rtissement Microsoft-Windows-Time-Service<br>vir Microsoft-Windows-Security-SPP | Journal         Date et heure           ger         Système         10/11/2022 13:34:49           Système         10/11/2022 13:27:43           Application         10/11/2022 13:24:44 |                                                                                                    |

Puis clic droit sur « Ethernet » puis « propriétés » et enfin « Protocole Internet version 4 ».

### CASALE Pierre

| Connextions réseau                           |                                                          |                                                                                                    | - C ×                             |                       |
|----------------------------------------------|----------------------------------------------------------|----------------------------------------------------------------------------------------------------|-----------------------------------|-----------------------|
| ⇒ < ↑                                        | Réseau et internet > Connexions réseau >                 | v õ                                                                                                    | Rechercher dans : Connexion ,0    |                       |
| januar 🛪 – Désactives de périphérique réseau | Disgnostiques cette connection Renommer cette connection | Propriétés de Ethernet                                                                                                    |                                   | >                     |
| Sic-Metz.net                                 |                                                          | Gestion de réseau                                                                                                    |                                   |                       |
| Statut                                       |                                                          | Connevion en utilisant :                                                                                                    |                                   |                       |
| Disgnostiquer                                |                                                          | Microsoft Hyper-V Netwo                                                                                                    | ork Adapter                       |                       |
| S Cornecions de                              | e pont                                                   |                                                                                                    |                                   |                       |
| Supprimer                                    | unu -                                                    | College and the state of the state of the st |                                   | Configurer            |
| S Renommer                                   |                                                          | Cette connexion utilise les elem                                                                                                    | ents suivants :                   |                       |
| S Proprieto                                  |                                                          | Protocole Internet ven                                                                                                    | sion 4 (TCP/IPv4)                 |                       |
|                                              |                                                          | Protocole de multiplex                                                                                                    | age de carte réseau Microsoft     |                       |
|                                              |                                                          | Pilote de protocole LL                                                                                                    | DP Microsoft<br>sion 6 (TCP/IPv6) |                       |
|                                              |                                                          | Répondeur de décour                                                                                                    | verte de la topologie de la cou   | che de liaison        |
|                                              |                                                          | Pilote E/S de mappag                                                                                                    | e de découverte de topologie      | de la couche de li⊧ ∨ |
| opriétés de : Protocole Internet             | version 4 (TCP/IPv4) X                                   |                                                                                                    |                                   |                       |
| énéral                                       |                                                          | Installer                                                                                                    | Désinstaller                      | Propriétés            |
| cherai                                       |                                                          | Protocole TCP/IP (Transmiss                                                                                                    | sion Control Protocol/Internet    | Protocol). Protocole  |
| Les paramètres IP peuvent être dé            | éterminés automatiquement si votre                       | de réseau étendu par défaut<br>réseaux interconnectés.                                                                                                    | permettant la communication       | entre différents      |
| appropriés à votre administrateur i          | réseau.                                                  |                                                                                                    |                                   |                       |
|                                              | P                                                        |                                                                                                    |                                   | )K Annuler            |
| Obternir une auresse 1P auton                |                                                          |                                                                                                    |                                   |                       |
| Otiliser Ladresse IP sulvante :              |                                                          |                                                                                                    |                                   |                       |
| Adresse IP :                                 | 192.168.10.5                                             |                                                                                                    |                                   |                       |
| Masque de sous-réseau :                      | 255.255.255.0                                            |                                                                                                    |                                   |                       |
| Passerelle par défaut :                      | 192.168.10.1                                             |                                                                                                    |                                   |                       |
|                                              |                                                          |                                                                                                    |                                   |                       |
| Obtenir les adresses des serv                | veurs DNS automatiquement                                | On entre les adre                                                                                                    | esses suivantes                   | (IP, Masque           |
| Otiliser l'adresse de serveur D              | NS suivante :                                            | Passerelle et DN                                                                                                    | S à adapter au i                  | réseau).              |
| Serveur DNS préféré :                        | 127.0.0.1                                                |                                                                                                    | 1                                 | ,                     |
| Serveur DNS auxiliaire :                     |                                                          |                                                                                                    |                                   |                       |
|                                              |                                                          |                                                                                                    |                                   |                       |
| 🗌 Valider les paramètres en qu               | ittant Avancé                                            |                                                                                                    |                                   |                       |
|                                              | OK Annular                                               |                                                                                                    |                                   |                       |
|                                              | OK Annuer                                                |                                                                                                    |                                   |                       |

Une fois les paramètres DNS en place on retourne sur la page de notre serveur, dans l'onglet « Gérer » on clique sur « Ajouter des rôles et fonctionnalités ».

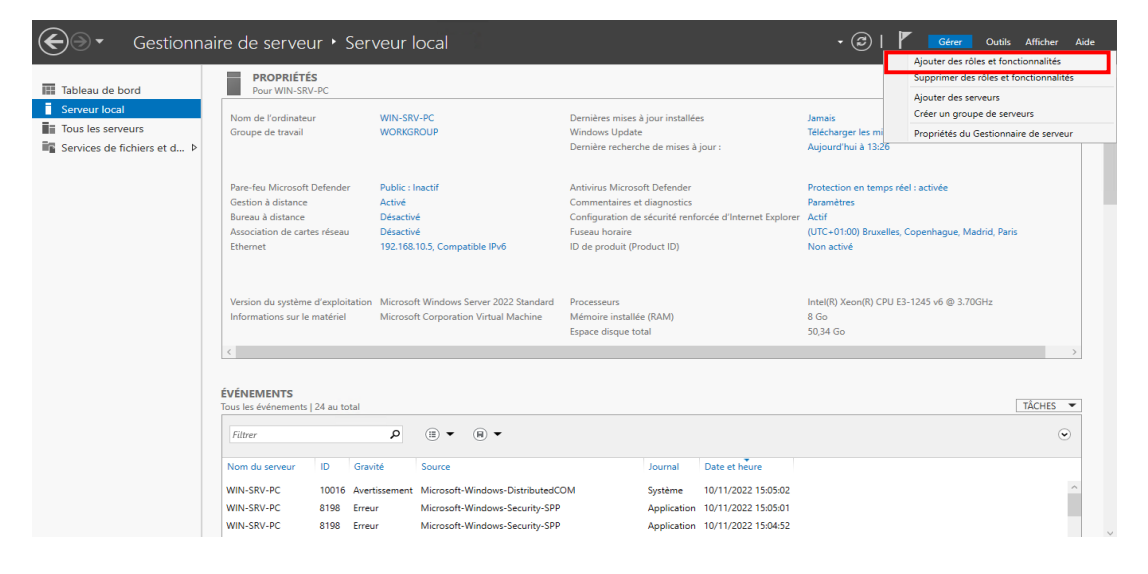

| CASALE Pierre                                                                                                    |                                                                                                    | SIO 1                                                                                                    |                                                                                                    |                                                                                                    |                                                                                                    | 10/11/2                                                                                                    | 2022                                                                 |   |
|----------------------------------------------------------------------------------------------------|----------------------------------------------------------------------------------------------------|----------------------------------------------------------------------------------------------------|----------------------------------------------------------------------------------------------------|----------------------------------------------------------------------------------------------------|----------------------------------------------------------------------------------------------------|----------------------------------------------------------------------------------------------------|----------------------------------------------------------------------|---|
| Ensuite on va si<br>indications d'ins<br>en place notre s<br>directory.                                                                                      | mplement suivre les<br>tallation pour mettre<br>erveur active                                                                                                    | Assistant Ajout de rôles et de for<br>Sélectionner le ty<br>Avant de commencer<br>Type d'installation<br>Sélection du serveur<br>Rôles de serveurs<br>Fonctionnalités<br>Confirmation<br>Résultats | onctionnalités<br>pe d'installation<br>Sélectionnez le type d'ins<br>ordinateur physique ou v<br>(Installation basée su<br>Configurez un serveur<br>Installation des serv<br>Installez les services de<br>déployer des bureaux | tallation. Vous<br>irtuel en foncti<br><b>r un rôle ou u</b><br>unique en ajo<br><b>ices Bureau à</b><br>e rôle nécessai<br>basés sur des o | s pouvez installer des rôles et des<br>tionnement, ou sur un disque dur<br><b>une fonctionnalité</b><br>nutant des rôles, des services de ré<br><b>distance</b><br>ires à l'infrastructure VDI (Virtual I<br>ordinateurs virtuels ou sur des se | -<br>serveur de l<br>fonctionnalités sur<br>virtuel hors conney<br>le et des fonctionr<br>le et des fonctionr<br>besktop Infrastruct<br>sions. | U<br>SESTINATION<br>WIN-SRV-PC<br>un<br>ion.<br>alités.<br>ure) pour | × |
| 📥 Assistant Ajout de rôles et de fo                                                                                                    | nctionnalités                                                                                                    |                                                                                                    | - 0                                                                                                    | ×                                                                                                    |                                                                                                    |                                                                                                    |                                                                      |   |
| Sélectionner le se<br>Avant de commencer<br>Type d'installation<br>Sélection du serveur<br>Rôles de serveurs<br>Fonctionnalités<br>Confirmation<br>Résultats | rveur de destination         Sélectionnez le serveur ou le disque dur v         Sélectionner un serveur du pool de se         Sélectionner un disque dur virtuel         Pool de serveurs         Filtre :         Nom       Adresse IP         WIN-SRV-PC       192.168.10.3 | virtuel sur lequel installer des rôle:<br>erveurs<br>Système d'exploitation<br>Microsoft Windows Served                                                                                            | SERVEUR DE DESTINATIO<br>WIN-SRV-P<br>s et des fonctionnalités.                                                                                                    |                                                                                                    | < Précédent Suivant >                                                                                                    | Installer                                                                                                    | Annuler                                                              |   |
|                                                                                                    | 1 ordinateur(s) trouvé(s)<br>Cette page présente les serveurs qui exéc<br>ont été ajoutés à l'aide de la commande A<br>serveurs hors connexion et les serveurs no<br>incomplète ne sont pas répertoriés.                                                                      | utent Windows Server 2012 ou u<br>Ajouter des serveurs dans le Gesti<br>ouvellement ajoutés dont la colle<br>Précédent Suivant >                                                                   | ne version ultérieure et qui<br>ionnaire de serveur. Les<br>cte de données est toujour<br>Installer Annuler                                                                                                    | (<br>b                                                                                                    | On voit que not<br>pien présent.                                                                                                    | e serve                                                                                                    | Jr es†                                                               | t |

Ici on coche « Serveur DNS » (pour faire le lien entre le nom d'hôte et l'adresse ip), « Services AD DS » (pour gérer le domaine et les utilisateurs) et on peut également ajouter les outils d'administration pour plus de facilité.

| Sélectionner des rôles de serve                                                                                                    | eurs                                                                                                    | Ajouter les fonctionnalités requises pour Services AD                                                                                                    |
|----------------------------------------------------------------------------------------------------|----------------------------------------------------------------------------------------------------|----------------------------------------------------------------------------------------------------|
| Avant de commencer<br>Type d'installation<br>Sélection du serveur<br>Rôles de serveurs<br>Ponctionnalités<br>Serveur DNS<br>AD DS<br>Confirmation<br>Résultats<br>Services AD R<br>Services AD R<br>Services AD | usieurs rôles à installer sur le serveur sélectionr<br>Da<br>nce<br>intégrité de l'appareil<br>lécopie<br>(IIS)<br>lian hôte<br>DS (Active Directory Lightweight Dire<br>(MS (Active Directory Rights Manager<br>au à distance<br>iviation en volume<br>pression et de numérisation de docur<br>ertificats Active Directory<br>tédération Active Directory (AD FS)<br>chiers et de stockage (2 sur 12 install-<br>tratégie et d'accès réseau<br>S (Windows Server Update Services)<br>> | DS ?<br>Vous ne pouvez pas installer Services AD DS sauf si les services de<br>rôle ou les fonctionnalités suivants sont également installés.<br>[Outils] Gestion de stratégie de groupe<br>Outils d'administration de serveur distant<br>Outils AD DS et AD LDS<br>Module Active Directory pour Windows PowerShell<br>Outils AD DS<br>[Outils] Centre d'administration Active Directory<br>[Outils] Composants logiciels enfichables et outils e<br>Outils de gestion (si applicable)<br>Ajouter des fonctionnalités<br>Annuler |

Puis on va cliquer sur suivant jusqu'à arriver sur la page de confirmation, on n'oublie pas de cocher la case de redémarrage automatique et on peut lancer l'installation.

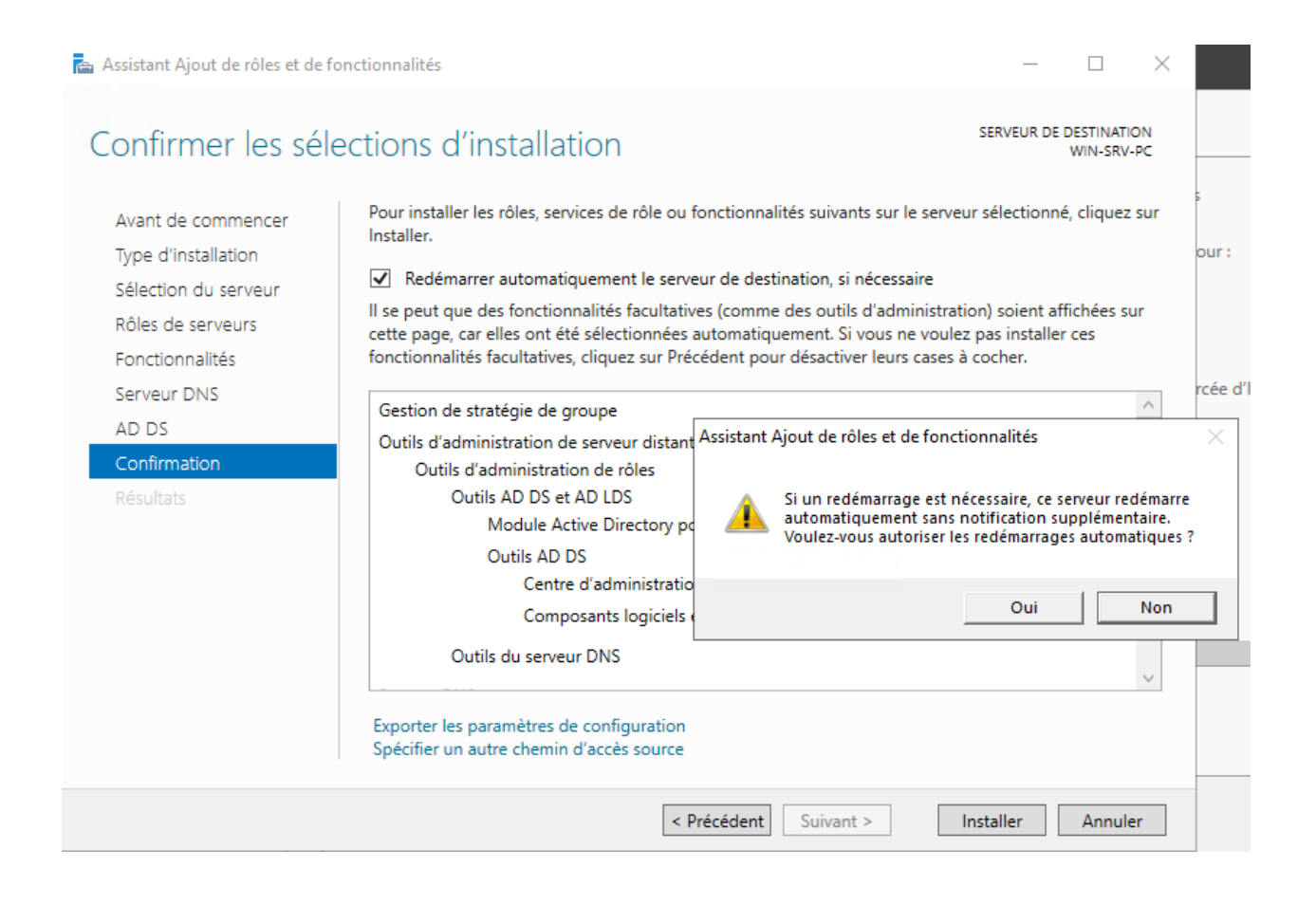

On peut voir que nos rôles se sont bien installés. On va pouvoir promouvoir notre serveur en contrôleur de domaine.

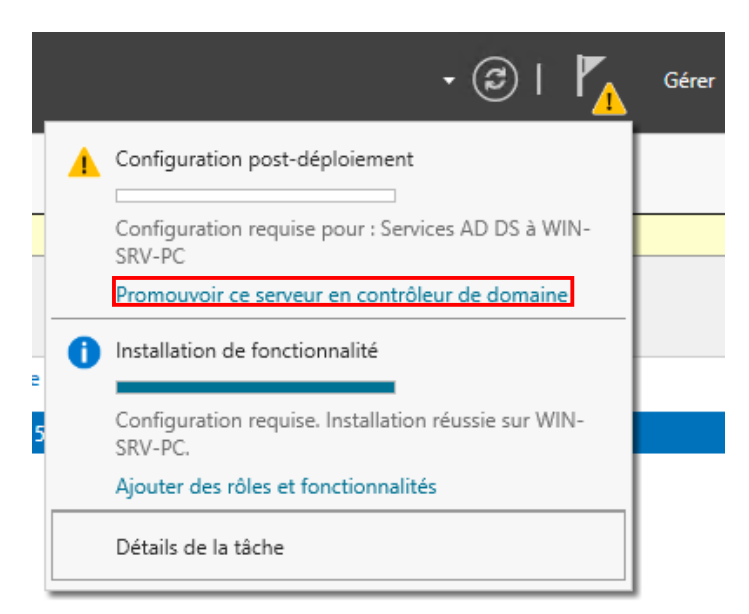

Etant donné qu'on part de zéro on va ajouter une nouvelle forêt (ensemble de domaine) et créer un nom de domaine.

On détermine ensuite le niveau fonctionnel qu'on adapte en fonction des autres domaines, dans notre on va donc choisir le niveau le plus élevé. Enfin on définit un mot de passe de restauration.

| 📥 Assistant Configuration des services de domaine Active Directory                                                                                                    |                                                                                                    |                                                                            |             |          |         | ×           |
|----------------------------------------------------------------------------------------------------|----------------------------------------------------------------------------------------------------|----------------------------------------------------------------------------|-------------|----------|---------|-------------|
| Configuration de déploie<br>Options du contrôleur de<br>Options supplémentaires<br>Chemins d'accès<br>Examiner les options<br>Vérification de la configur<br>Installation<br>Résultats | déploiement<br>Sélectionner l'opération de déploiement<br>Ajouter un contrôleur de domaine à<br>Ajouter un nouveau domaine à une f<br>Ajouter une nouvelle forêt<br>Spécifiez les informations de domaine p<br>Nom de domaine racine : | un domaine existant<br>iorêt existante<br>our cette opération<br>pc.local  |             | SER<br>V | VEUR CI | BLE<br>'-PC |
|                                                                                                    | En savoir plus sur les configurations de c                                                                                                    | léploiement                                                                |             |          |         |             |
| < Précédent Suivant > Installer Annuler                                                                                                    |                                                                                                    |                                                                            |             |          |         |             |
|                                                                                                    |                                                                                                    |                                                                            |             |          |         | ~           |
| Assistant Configuration des sen                                                                                                    | 🚡 Assistant Configuration des services de domaine Active Directory — 🗆 🗙                                                                                                    |                                                                            |             |          |         |             |
| Options du contrôleur de domaine                                                                                                    |                                                                                                    |                                                                            |             |          |         | BLE<br>-PC  |
| Configuration de déploie<br>Options du contrôleur de<br>Options DNS<br>Options supplémentaires                                                                                         | Sélectionner le niveau fonctionnel de la<br>Niveau fonctionnel de la forêt :<br>Niveau fonctionnel du domaine :                                                                                                    | nouvelle forêt et du domaine<br>Windows Server 2016<br>Windows Server 2016 | racine<br>v |          |         |             |
| Chemins d'accès                                                                                                    | Chemins d'accès Spécifier les fonctionnalités de contrôleur de domaine                                                                                                    |                                                                            |             |          |         |             |

| options supplementaires     |                                               |                                             |  |  |  |
|-----------------------------|-----------------------------------------------|---------------------------------------------|--|--|--|
| Chemins d'accès             | Spécifier les fonctionnalités de co           | ntrôleur de domaine                         |  |  |  |
| Examiner les options        | Serveur DNS (Domain Name S                    | System)                                     |  |  |  |
| Vérification de la configur | Catalogue global (GC)                         |                                             |  |  |  |
| Installation                | Contrôleur de domaine en lecture seule (RODC) |                                             |  |  |  |
| Résultats                   | Taper le mot de passe du mode d               | e restauration des services d'annuaire (DSI |  |  |  |
|                             | Mot de passe :                                | •••••                                       |  |  |  |
|                             | Confirmer le mot de passe :                   | •••••                                       |  |  |  |
|                             |                                               |                                             |  |  |  |
|                             | En savoir plus sur les options pou            | r le contrôleur de domaine                  |  |  |  |
|                             |                                               |                                             |  |  |  |
|                             |                                               |                                             |  |  |  |

< Précédent

Suivant >

Installer

Annuler

10/11/2022

– 🗆 🗙

### Vérification de la configuration requise

SERVEUR CIBLE WIN-SRV-PC

On vérifie le nom NetBIOS attribué et les chemins d'accès jusqu'à arriver sur la page suivante ou on pourra finalement lancer l'installation.

| options du contrôleur de<br>Options DNS  | installés sur cet ordinateur                                                                                                    |  |  |
|------------------------------------------|----------------------------------------------------------------------------------------------------|--|--|
| Options DNS                              |                                                                                                    |  |  |
|                                          | Réexécuter la vérification de la configuration requise                                                                                                    |  |  |
| ptions supplémentaires<br>hemins d'accès | ♦ Voir les résultats                                                                                                    |  |  |
| xaminer les options                      | 🔥 Les contrôleurs de domaine Windows Server 2022 offrent un paramètre de sécurité par 🛆                                                                                                    |  |  |
| érification de la configur               | défaut nommé « Autoriser les algorithmes de chiffrement compatibles avec Windows<br>NT 4.0 ». Ce paramètre empêche l'utilisation d'algorithmes de chiffrement faibles lors                                                                                  |  |  |
| stallation                               | de l'établissement de sessions sur canal sécurisé.                                                                                                    |  |  |
|                                          | Pour plus d'informations sur ce paramètre, voir l'article 942564 de la Base de<br>connaissances (http://go.microsoft.com/fwlink/?Linkld=104751).                                                                                                    |  |  |
|                                          | ▲ Il est impossible de créer une délégation pour ce serveur DNS car la zone parente<br>faisant autorité est introuvable ou elle n'exécute pas le serveur DNS Windows. Si vous<br>procédez à l'intégration avec une infrastructure DNS existante, vous devez |  |  |
|                                          | Si vous cliquez sur Installer, le serveur redémarre automatiquement à l'issue de l'opération de promotion.                                                                                                    |  |  |
|                                          | En savoir plus sur les conditions préalables                                                                                                    |  |  |

| 📸   🛃 🔚 🛨                                 |              |                                        | Gérer                                   | Outils d'administi | ration            |                      |                                | _                     |                                              |                            |     |     |
|-------------------------------------------|--------------|----------------------------------------|-----------------------------------------|--------------------|-------------------|----------------------|--------------------------------|-----------------------|----------------------------------------------|----------------------------|-----|-----|
| Fichier Accueil                           | Partag       | ge Affichage O                         | utils de raccourci                      |                    |                   |                      |                                |                       | ~ 😮                                          |                            |     |     |
| $\leftarrow \rightarrow \cdot \uparrow i$ | ¦<br>∃ > Pan | neau de configuration                  | <ul> <li>Système et sécurité</li> </ul> | > Outils d'admi    | inistration       |                      | ٽ ~                            |                       | م                                            |                            |     |     |
| 🗸 👎 Accès rapide                          |              | Nom                                    | ^                                       | Modifié le         | 📔 Utilisateurs et | t ordinateurs Active | Directory                      |                       |                                              |                            | - C | x i |
| Rurozu                                    |              | 😹 Gestion des straté                   | igies de groupe                         | 08/05/2021         | Fichier Action    | Affichage ?          |                                |                       |                                              |                            |     |     |
| Bureau                                    | 7            | 🛼 Gestionnaire de se                   | erveur                                  | 08/05/2021         |                   | l k m l e e          |                                | • • •                 | <i>a.</i>                                    |                            |     |     |
| - leiechargem                             | ients #      | Informations system                    | ème                                     | 08/05/2021         | 🥐 🌳   📶 📧         | 4 🗉 🛪 🛙              | 3 🖸 🖬 🔤 🔊                      | 5 🕺 🗎 🍸 💆 🤇           | 82                                           |                            |     |     |
| Documents                                 | R            | 🔧 Initiateur iSCSI                     |                                         | 08/05/2021         | Utilisateurs et   | ordinateurs Active   | Nom                            |                       | Type                                         | Description                |     | ^   |
| Images                                    | *            | Ecteur de récupé                       | ération                                 | 08/05/2021         | > i Requêtes e    | enregistrées         |                                |                       | Upper la la la la la la la la la la la la la | Constant distiliantes die  |     |     |
| 🖂 🛄 Ce PC                                 |              | Modification ADS                       | il                                      | 08/05/2021         | ✓ iii pc.local    | 2                    | Administrateur                 |                       | Otilisateur                                  | Compte d'utilisateur d'a   |     |     |
| a pr                                      |              | Module Active Di                       | rectory pour Windows                    | 08/05/2021         | > 🦳 Builtin       |                      | Administrateurs cles           |                       | Groupe de séc                                | Les membres de ce grou     |     |     |
| Keseau                                    |              | Moniteur de resso                      | ources                                  | 08/05/2021         | 🔰 🦳 Compi         | uters                | Administrateurs clés           | Enterprise            | Groupe de séc                                | Les membres de ce grou     |     |     |
|                                           |              | Nettoyage de disc<br>Obsenvateur d'évé | que<br>énements                         | 08/05/2021         | > 🗊 Domai         | in Controllers       | Administrateurs de l           | 'entreprise           | Groupe de séc                                | Administrateurs désigné    |     |     |
|                                           |              | ODBC Data Source                       | es (32-bit)                             | 08/05/2021         | > 🧮 Foreigi       | nSecurityPrincipal   | Administrateurs du             | schéma                | Groupe de séc                                | Administrateurs désigné    |     |     |
|                                           |              | Pare-feu Window                        | s Defender avec foncti                  | o 08/05/2021       | > 🦳 Manag         | ed Service Accour    | Kadmins du domaine             | 2                     | Groupe de séc                                | Administrateurs désigné    |     |     |
|                                           |              | Planificateur de tá                    | âches                                   | 08/05/2021         | 📔 Users           | ·                    | 🖧 Contrôleurs de dom           | aine                  | Groupe de séc                                | Tous les contrôleurs de    |     |     |
|                                           |              | bauvegarde Wind                        | ows Server                              | 08/05/2021         |                   |                      | 🧟 Contrôleurs de dom           | aine clonables        | Groupe de séc                                | Les membres de ce grou     |     |     |
|                                           |              | Services de comp                       | osants                                  | 08/05/2021         |                   |                      | 🧟 Contrôleurs de dom           | aine d'entreprise e   | Groupe de séc                                | Les membres de ce grou     |     |     |
|                                           |              | n Services Microsof                    | 't Azure                                | 08/05/2021         |                   |                      | 🧟 Contrôleurs de dom           | aine en lecture se    | Groupe de séc                                | Les membres de ce grou     |     |     |
|                                           |              | 🔗 Services                             |                                         | 08/05/2021         |                   |                      | A DnsAdmins                    |                       | Groupe de séc                                | Groupe des administrate    |     |     |
|                                           |              | 🙀 Sites et services A                  | ctive Directory                         | 08/05/2021         |                   |                      | A DnsUpdateProxy               |                       | Groupe de séc                                | Les clients DNS qui sont   |     |     |
|                                           |              | 📆 Sources de donné                     | ées ODBC (64 bits)                      | 08/05/2021         |                   |                      | A Éditeurs de certificat       |                       | Groupe de séc                                | Les membres de ce grou     |     |     |
|                                           |              | 둶 Stratégie de sécur                   | rité locale                             | 08/05/2021         |                   |                      | A Groune de rénlicatio         | n dont le mot de      | Groupe de séc                                | Les mots de nasse des      |     |     |
|                                           |              | 浸 Utilisateurs et ord                  | inateurs Active Directo                 | ry 08/05/2021      |                   |                      | Croupe de réplicatio           | n dont le mot de      | Groupe de séc                                | Les mots de passe des      |     |     |
| 31 élément(s) 1 é                         | élément s    | électionné 1,13 Ko                     |                                         |                    |                   |                      |                                | an done le mot de     | Utilicateur                                  | Compte d'utilisateur inv   |     |     |
|                                           |              |                                        |                                         |                    |                   |                      | 👔 invite<br>🍘 la de la demoire |                       | Conversion de sée                            | Tous los invités du donne  |     |     |
|                                           |              |                                        |                                         |                    |                   |                      | invites du domaine             |                       | Groupe de sec                                | lous les invites du doma   |     |     |
|                                           |              |                                        |                                         |                    |                   |                      | Crdinateurs du dom             | laine                 | Groupe de séc                                | loutes les stations de tra |     |     |
|                                           |              |                                        |                                         |                    |                   |                      | M PC                           |                       | Utilisateur                                  |                            |     |     |
|                                           |              |                                        |                                         |                    |                   |                      | Propriétaires créateu          | irs de la stratégie d | Groupe de séc                                | Les membres de ce grou     |     |     |
|                                           |              |                                        |                                         |                    |                   |                      | Reprotected Users              |                       | Groupe de séc                                | Les membres de ce grou     |     |     |
|                                           |              |                                        |                                         |                    | <                 | >                    | Serveurs RAS et IAS            |                       | Groupe de séc                                | Les serveurs de ce group   |     | ¥   |
|                                           |              |                                        |                                         |                    |                   |                      |                                |                       |                                              |                            |     |     |

Après l'installation on peut vérifier dans les outils d'administration puis « Utilisateurs et ordinateurs Active Directory » que notre serveur active directory est fonctionnel, ici dans « pc.local » on peut voir l'unité d'organisation « Users » avec les utilisateurs par défaut.

# II Paramétrage DNS zone de recherche inversée

La recherche DNS inversée permet de faire la liaison entre une IP et un nom (l'inverse pour une recherche directe). On pourra donc faire la résolution de nom dans les deux sens.

On retourne dans les outils d'administration, dans l'onglet DNS ou on ira chercher « Zone de recherche inversée » pour créer une nouvelle zone.

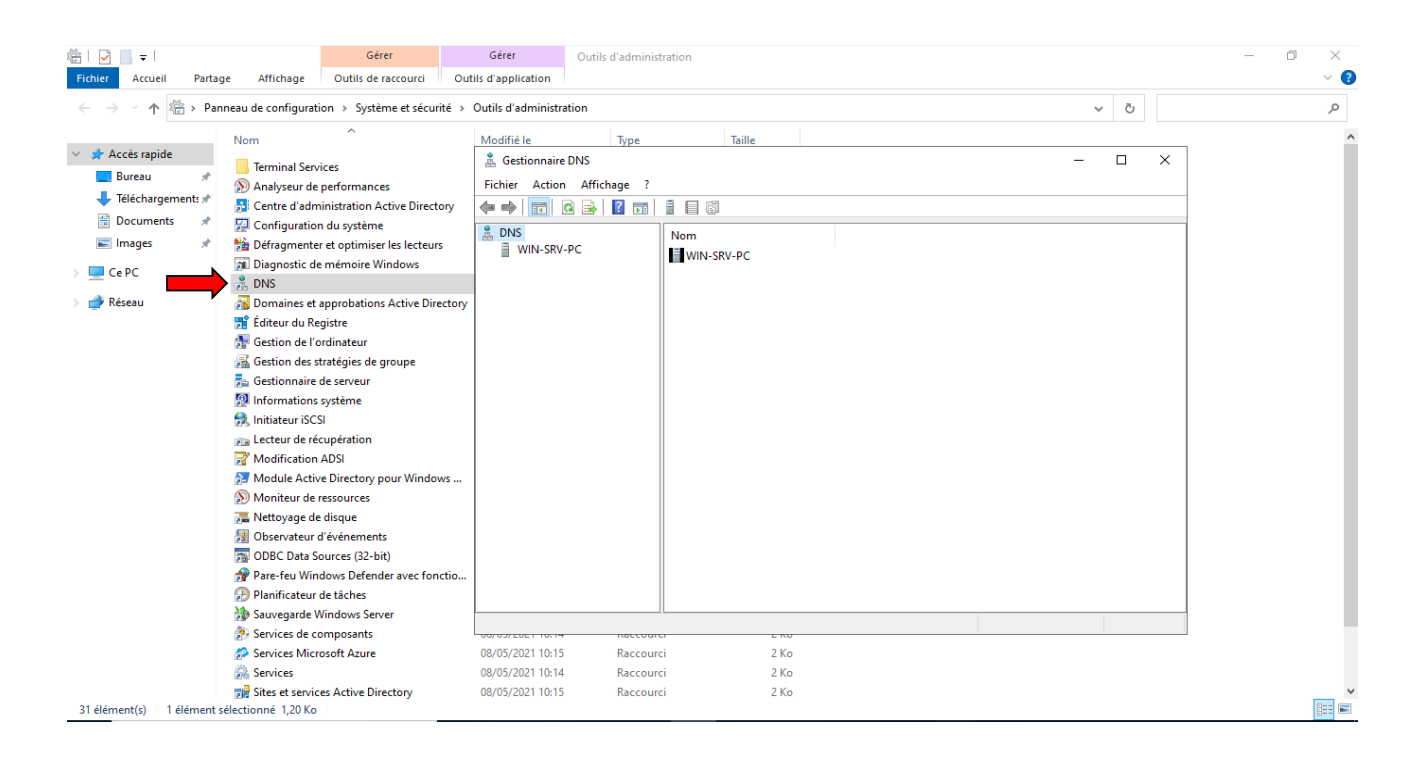

| 🛔 Gestionnaire DNS                                                                                                    | - 🗆 X                                                                                                    |
|----------------------------------------------------------------------------------------------------|----------------------------------------------------------------------------------------------------|
| Fichier Action Affichage ?                                                                                                    |                                                                                                    |
| 🗢 🄿 🙍 🖬 🙆 🔽 🖬                                                                                                    |                                                                                                    |
| DNS UNIN-SRV-PC UNIN-SRV-PC UN | Ajouter une nouvelle zone Le système DNS (Domain Name System) permet la division d'un espace de noms DNS en zones. Chaque zone stocke des informations relatives à un ou plusieurs domaines DNS |
| < >                                                                                                    |                                                                                                    |
| 182/17 / / / / / / / / / / / / / / / / / /                                                                                                    |                                                                                                    |

| CASALE Pierre                                                                                                    | SIO 1                                                                                                    | 10/11/2022                                                  |  |
|----------------------------------------------------------------------------------------------------|----------------------------------------------------------------------------------------------------|-------------------------------------------------------------|--|
|                                                                                                    | Assistant Nouvelle zone                                                                                                    | ×                                                           |  |
|                                                                                                    | Nom de la zone de recherche inversée<br>Une zone de recherche inversée traduit les adresses IP en noms DNS.                                                                                                    | The second second                                           |  |
| On clique sur suivant, on<br>coche « Zone publique »<br>puis la deuxième case qui<br>effectuera une mise à jour<br>de la zone DNS vers tous<br>les contrôleurs de domaine<br>du domaine, on laissera le<br>réglage IPv4, enfin arrivé ici<br>ou on entre l'ID du réseau. | <ul> <li>Pour identifier la zone de recherche inversée, entrez l'ID réseau ou le nom</li> <li>ID réseau : <ul> <li>192 .168 .10</li> <li>L'ID réseau est la partie des adresses IP qui appartient à cette zone. E réseau dans son ordre normal (non inversé).</li> </ul> </li> <li>Si vous utilisez un zéro dans l'ID réseau, il va apparaître dans le nom de exemple, l'ID réseau 10 crée la zone 10.in-addr.arpa, l'ID réseau 10.0 0.10.in-addr.arpa.</li> <li>Nom de la zone de recherche inversée : <ul> <li>10.168.192.in-addr.arpa</li> </ul> </li> </ul> | de la zone.<br>ntrez l'ID<br>e la zone. Par<br>crée la zone |  |
|                                                                                                    | < Précédent Suivant >                                                                                                    | Annuler                                                     |  |

On autorise les mises à jour uniquement de manière sécurisée et on peut valider.

Par défaut les enregistrements préalables à la création de la zone ne se mettent pas dans la zone de recherche inversée, on va donc faire un clic droit sur notre nom de serveur et cocher « Mettre à jour l'enregistrement de pointeur (PTR) associé ».

| Gestionnaire DNS                                                                                                    |                                                                                                    |                                                                             | - 🗆 X                                                                                                    |           |
|----------------------------------------------------------------------------------------------------|----------------------------------------------------------------------------------------------------|-----------------------------------------------------------------------------|----------------------------------------------------------------------------------------------------|-----------|
| Gestionnaire DNS<br>Fichier Action Affichage ?<br>Comparison of the second second s | Nom<br>msdcs<br>sites<br>tcp<br>udp<br>DomainDnsZones<br>ForestDnsZones<br>(identique au dossier parent)<br>(identique au dossier parent)<br>(identique au dossier parent)<br>(identique au dossier parent)<br>win-srv-pc | Type<br>Source de nom (SOA)<br>Serveur de noms (NS)<br>Hôte (A)<br>Hôte (A) | Propriétés de : win-srv-pc         Hôte local (A)       Sécurité         Hôte (utilise le domaine parent si ce champ est vide) :       win-srv-pc         Nom de domaine pleinement qualifié (FQDN) :       win-srv-pc.pc.local         Adresse IP :       192.168.10.5         ☑ Mettre à jour l'enregistrement de pointeur (PTR) associé | ? ×       |
| < >>                                                                                                    | <                                                                                                    |                                                                             | OK Annuler                                                                                                    | Appliquer |

#### SIO 1

Si on n'utilise pas l'IPv6 il est préférable de décocher la case d'adresse IPv6 et donc de garder uniquement les réponses sur l'IPv4. Pour cela on va simplement faire un clic droit sur le nom de notre serveur, puis dans « Propriétés » décocher la case concernée.

| 🛔 Gestionnaire DNS                                                                                                    | s                                                                                                    | – 🗆 X                                                                                                    |
|----------------------------------------------------------------------------------------------------|----------------------------------------------------------------------------------------------------|----------------------------------------------------------------------------------------------------|
| Fichier Action A                                                                                                    | Affichage ?                                                                                                    |                                                                                                    |
| Fichier Action A<br>Fichier Action A<br>DNS<br>Substitution<br>DNS<br>Substitution<br>DNS<br>Substitution<br>DNS<br>Substitution<br>Substitution<br>Su | Affichage ?          Affichage ?         Image: Image: Imag | Propriétés de : WIN-SRV-PC ? X Enregistrement de débogage Enregistrement des événements Analyse Sécurité Interfaces Redirecteurs Avancé Indications de racine Sélectionnez les adresses IP qui serviront les requêtes DNS. Le serveur peut écouter les requêtes DNS sur toutes les adresses IP définies pour cet ordinateur, ou vous pouvez le limiter aux adresses IP sélectionnées. Écouter sur : O Toutes les adresses IP Uniquement les adresses IP suivantes : Adresses IP : Image: Reference of the serveur peut for the serveur peut les adresses IP suivantes : Adresses IP : Image: Reference of the serveur peut les adresses IP suivantes : Adresses IP : Image: Reference of the serveur peut les adresses IP suivantes : Adresses IP : Image: Reference of the serveur peut les adresses IP suivantes : Adresses IP : Image: Reference of the serveur peut les adresses IP suivantes : Adresses IP : Image: Reference of the serveur peut les adresses IP suivantes : Image: Reference of the serveur peut les adresses IP suivantes : Image: Reference of the serveur peut les adresses IP suivantes : Image: Reference of the serveur peut les adresses IP suivantes : Image: Reference of the serveur peut les adresses IP suivantes : Image: Reference of the serveur peut les adresses IP suivantes : Image: Reference of the serveur peut les adresses IP suivantes : Image: Reference of the serveur peut les adresses IP suivantes : Image: Reference of the serveur peut les adresses IP suivantes : Image: Reference of the serveur peut les adresses IP suivantes : Image: Reference of the serveur peut les adresses IP suivantes : Image: Reference of the serveur peut les adresses IP suivantes : Image: Reference of the serveur peut les adresses IP suivantes : Image: Reference of the serveur peut les adresses IP suivantes : Image: Reference of |
| <                                                                                                    | Propriétés<br>Aide                                                                                                    |                                                                                                    |
|                                                                                                    | 00,00,2021 1011 10000 101                                                                                                    |                                                                                                    |
|                                                                                                    |                                                                                                    |                                                                                                    |
|                                                                                                    |                                                                                                    | OK Annuler Appliquer Aide                                                                                                    |

| résolutio Validation en cours<br>Descendre      | 9.9.9 <tentative cours="" de="" descendre<="" en="" monter="" résolutio="" th="" validation=""><th></th><th>Nom de domaine comprisi Valide</th><th><u>oupphine</u></th></tentative> |          | Nom de domaine comprisi Valide                                                           | <u>oupphine</u> |
|-------------------------------------------------|----------------------------------------------------------------------------------------------------|----------|------------------------------------------------------------------------------------------|-----------------|
| résolutio Validation en cours <u>D</u> escendre | 9.9.9.9 <tentative cours="" de="" en="" pescendre<="" résolutio="" td="" validation=""><td>.9.9.9</td><td>· · ·</td><td></td></tentative>                                           | .9.9.9   | · · ·                                                                                    |                 |
| Descendre                                       | Descendre                                                                                                    | 39.9.9.9 | <tentative cou<="" de="" en="" résolutio="" td="" validation=""><td>Irs</td></tentative> | Irs             |
|                                                 |                                                                                                    |          |                                                                                          | Descendro       |
|                                                 |                                                                                                    |          |                                                                                          |                 |
|                                                 |                                                                                                    |          |                                                                                          |                 |
|                                                 |                                                                                                    |          |                                                                                          |                 |
|                                                 |                                                                                                    |          |                                                                                          |                 |
|                                                 |                                                                                                    |          |                                                                                          |                 |
|                                                 |                                                                                                    |          |                                                                                          |                 |
|                                                 |                                                                                                    |          |                                                                                          |                 |
|                                                 |                                                                                                    |          |                                                                                          |                 |
|                                                 |                                                                                                    |          |                                                                                          |                 |
|                                                 |                                                                                                    |          |                                                                                          |                 |
|                                                 |                                                                                                    |          |                                                                                          |                 |
|                                                 |                                                                                                    |          |                                                                                          |                 |

Enfin on définira un redirecteur, dans le cas où le serveur n'arrive pas à faire la résolution de nom il posera la question à ce redirecteur.

Pour les requêtes internet par exemple qui seront transférées à un autre serveur DNS du côté d'internet, on choisira l'adresse 9.9.9.9.

Le serveur DNS est bien paramétré on peut le vérifier on ouvrant le cmd et en faisant un « ping nomdedomaine », on s'aperçoit que la requête aboutit donc notre configuration est fonctionnelle.

#### C:\Users\user>ping pc.local

Envoi d'une requête 'ping' sur pc.local [192.168.10.5] avec 32 octets de données : Réponse de 192.168.10.5 : octets=32 temps<1ms TTL=128 Réponse de 192.168.10.5 : octets=32 temps<1ms TTL=128 Réponse de 192.168.10.5 : octets=32 temps<1ms TTL=128 Réponse de 192.168.10.5 : octets=32 temps<1ms TTL=128 Statistiques Ping pour 192.168.10.5: Paquets : envoyés = 4, reçus = 4, perdus = 0 (perte 0%), Durée approximative des boucles en millisecondes : Minimum = 0ms, Maximum = 0ms, Moyenne = 0ms

## III Mise en place de stratégies de groupe (GPO)

Le but des stratégies de groupes et d'automatiser certains paramètres pour les appliquer à tous les futurs utilisateurs du domaine, cela nous évitera de devoir faire le paramétrage pour chaque PC ou utilisateur.

On revient dans les outils d'administration et on ira cette fois dans « Gestion des stratégies de groupes ».

| 🆓   🛃 🔚 🖛 I             | Gérer                                          | Gérer                  | Outils d'administration |             |          | -            | □ ×         |              |              |                   |                             |                        |
|-------------------------|------------------------------------------------|------------------------|-------------------------|-------------|----------|--------------|-------------|--------------|--------------|-------------------|-----------------------------|------------------------|
| Fichier Accueil Parta   | age Affichage Outils de raccourci Ou           | utils d'application    |                         |             |          |              | ~ (         | 2            |              |                   |                             |                        |
| ← → · ↑ 🖄 > Pa          | nneau de configuration > Système et sécurité > | Outils d'administratio | n                       |             | ٽ ~      |              | م           | 1            |              |                   |                             |                        |
|                         | Nom                                            | Modifié le             | Type                    | Taille      |          | 🛃 Gestion of | de stratég  | jie de grou  | pe           |                   |                             |                        |
| 📌 Accès rapide          | <b>- - - - - - - - - -</b>                     | 00/05/0004 40 00       |                         |             |          | Cichier      | Action      | Affiches     | - Eonâtro    | 2                 |                             |                        |
| 🔜 Bureau 🛛 🖈            | Terminal Services                              | 08/05/2021 10:20       | Dossier de fichiers     |             |          | richier      | Action      | Affichag     | e renetre    | 1                 |                             |                        |
| 👃 Téléchargements 🖈     | Analyseur de performances                      | 08/05/2021 10:14       | Raccourci               | 2 Ko        |          | 👍 🐟 🛛 💋      |             | 🖻 🛛 🗙 🛙      | i 🤉 🛛        |                   |                             |                        |
| Documents               | Centre d administration Active Directory       | 08/05/2021 10:15       | Raccourci               | 2 KO        |          |              |             |              |              | 1                 |                             |                        |
| E Images at             | Configuration du système                       | 08/05/2021 10:14       | Raccourci               | 2 K0        |          | 🔣 Gestion    | de straté   | gie de grou  | ipe          | Utilis            | ateurs                      |                        |
| ininges y               | Disgnantis de mémoire Windows                  | 08/05/2021 10:14       | Passoursi               | 2 Ko        |          | ✓ A Forê     | t : pc.loca | al           |              | Ohiete            | de stratégie de groupe liés | Illusione de charteres |
| 💻 Ce PC                 |                                                | 00/05/2021 10:15       | Paccourci               | 2 Ko        |          | × 🔒 [        | Domaines    |              |              | Objeta            | de strategie de groupe iles | Hentage de strategie ( |
| 🔿 Réseau                | Domaines et approbations Active Directory      | 08/05/2021 10:16       | Raccourci               | 2 Ko        |          |              | a ne loc    | al           |              |                   | Ordra das lians             | Objet de etratégie d   |
| -                       | Éditeur du Registre                            | 08/05/2021 10:14       | Raccourci               | 2 Ko        |          | × 8          |             | ai<br>6 11 D |              |                   | Office des liefts           | Objet de strategie d   |
|                         | Gestion de l'ordinateur                        | 08/05/2021 10:14       | Raccourci               | 2 Ko        |          |              | j De        | fault Dom    | ain Policy   |                   |                             |                        |
|                         |                                                | 08/05/2021 10:15       | Raccourci               | 2 Ko        |          | `            | 🗸 📄 Do      | main Cont    | trollers     |                   |                             |                        |
|                         | Sestionnaire de serveur                        | 08/05/2021 10:15       | Raccourci               | 2 Ko        |          |              |             | Default D    | omain Contro |                   |                             |                        |
|                         | 🔯 Informations système                         | 08/05/2021 10:15       | Raccourci               | 2 Ko        |          |              | 🗸 📑 PC      |              |              |                   |                             |                        |
|                         | 👧 Initiateur iSCSI                             | 08/05/2021 10:14       | Raccourci               | 2 Ko        |          |              | <br>61      | Groupes      |              | l č               |                             |                        |
|                         | Ecteur de récupération                         | 08/05/2021 10:14       | Raccourci               | 2 Ko        |          |              |             | Ordinates    |              | 2                 |                             |                        |
|                         | Modification ADSI                              | 08/05/2021 10:15       | Raccourci               | 2 Ko        |          |              |             | Ordinated    | 115          | l ×               |                             |                        |
|                         | 🔝 Module Active Directory pour Windows         | 08/05/2021 10:15       | Raccourci               | 2 Ko        |          |              |             | Utilisateu   | re i         |                   |                             |                        |
|                         | Moniteur de ressources                         | 08/05/2021 10:14       | Raccourci               | 2 Ko        |          |              | > 📑 Ob      | jets de s    | Créer un o   | objet GPC         | ) dans ce domaine, et le li | er ici                 |
|                         | 🔚 Nettoyage de disque                          | 08/05/2021 10:14       | Raccourci               | 2 Ko        |          |              | > 📑 Filt    | tres WM      | Lier un ob   | jet de str        | atégie de groupe existant.  |                        |
|                         | 5 Observateur d'événements                     | 08/05/2021 10:14       | Raccourci               | 2 Ko        |          |              | > 💼 Ob      | jets GPC     | Dia aver l'  | -                 | 5 5 .                       |                        |
|                         | DDBC Data Sources (32-bit)                     | 08/05/2021 10:13       | Raccourci               | 2 Ko        |          | s 📫 s        | Sites       |              | Bioqueri     | nentage           |                             |                        |
| 31 élément(s) 1 élément | sélectionné 1,19 Ko                            |                        |                         |             |          |              | Modélisat   | ion de st    | Mise à jou   | ır de la st       | ratégie de groupe           |                        |
|                         |                                                |                        |                         |             |          | 🐻 R          | Résultats d | de straté    | A            | Mad 41544         |                             |                        |
|                         |                                                |                        |                         |             |          |              | (counters)  | ac surve     | Assistant    | wodelisa          | tion de strategie de group  | e                      |
|                         |                                                |                        |                         |             |          |              |             |              | Nouvelle     | unité d'o         | rganisation                 |                        |
| I Ina fais d            | lans le destionna                              | ire on                 | dároula ľ               | arhoresc    | anca     |              |             |              | Affichage    |                   |                             | >                      |
|                         | 14113 10 90311011114                           | $n_{\rm c}, {\rm on}$  |                         | 01001030    | CHICC    |              |             |              | Manualla     | · · · · · · · · · | and attac                   |                        |
| iusau'à ar              | rivor sur <i>«</i> Eltilisa                    | toure »                | nuis on f               | ait un clic | <b>`</b> |              |             |              | Nouvelle     | renetre a         | partir d ici                |                        |
| jusqu'u u ui            |                                                |                        | puis on i               |             |          |              |             |              | Supprime     | r                 |                             |                        |
| droit nour              | aller dans « Cré                               | er un of               | niet GPN                | dans re     |          |              |             |              | Renomm       | er                |                             |                        |
| aron pour               |                                                |                        | Jul OI O                |             |          |              |             |              |              | -                 |                             |                        |
| domaina                 | at la liar ici »                               |                        |                         |             |          |              |             |              | Actualiser   |                   |                             |                        |
| uomaine,                |                                                |                        |                         |             |          |              |             |              | Propriétés   | ;                 |                             |                        |
|                         |                                                |                        |                         |             |          |              |             |              | Aide         |                   |                             |                        |
|                         |                                                |                        |                         |             |          |              |             |              |              |                   |                             |                        |

On va créer une stratégie pour donner accès à un lecteur réseau donc on donnera un nom assez explicite. Dans le menu utilisateur on fait un clic droit sur l'objet qu'on vient de créer puis « Modifier ».

| Nouvel objet GPO           | :          | × |
|----------------------------|------------|---|
| Nom :                      |            |   |
| LecteurRéseau              |            |   |
| Objet Starter GPO source : |            |   |
| (aucun)                    |            | ~ |
|                            | OK Annuler |   |

| 🗸 📓 Utilisat              | eurs  |                                 |  |  |  |  |
|---------------------------|-------|---------------------------------|--|--|--|--|
| 📑 Leo                     | -     | Modifier                        |  |  |  |  |
| Filtres WM                |       | Appliqué                        |  |  |  |  |
| 🕨 🛅 Objets GP             | ~     | Lien activé                     |  |  |  |  |
| ites<br>Accélication de c |       | Enregistrer le rapport          |  |  |  |  |
| ésultats de strate        |       | Nouvelle fenêtre à partir d'ici |  |  |  |  |
|                           |       | Supprimer                       |  |  |  |  |
|                           |       | Renommer                        |  |  |  |  |
|                           |       | Actualiser                      |  |  |  |  |
|                           |       | Aide                            |  |  |  |  |
| ur d'objets de str        | atégi | e de groupe                     |  |  |  |  |

Ici on va aller dans « Configuration utilisateur », « Préférences », « Paramètres Windows » puis « Mappages de lecteurs ».

Selon le mode de paramétrage que l'on souhaite faire on optera pour la configuration utilisateur ou la configuration ordinateur, la configuration utilisateur permet de configurer un paramètre pour un utilisateur quel que soit l'ordinateur qu'il utilise, la configuration ordinateur permet à n'importe quel utilisateur se connectant à l'ordinateur choisit d'accéder aux données paramétrés.

| <ul> <li>Stratégie LecteurRéseau [WIN-S</li> <li>Configuration ordinateur</li> <li>Stratégies</li> <li>Préférences</li> <li>Configuration utilisateur</li> <li>Stratégies</li> <li>Stratégies</li> <li>Préférences</li> <li>Préférences</li> <li>Préférences</li> <li>Mappages de lections</li> </ul> | RV-PC.P                           |                                  | pages       | de lect |
|----------------------------------------------------------------------------------------------------|-----------------------------------|----------------------------------|-------------|---------|
| S Environnement                                                                                                    | Nouv                              | reau >                           | Lecteur r   | nappé   |
| <ul> <li>Fichiers</li> <li>Dossiers</li> <li>Fichiers .ini</li> <li>Registre</li> <li>Raccourcis</li> <li>Paramètres du Pann</li> </ul>                                                                                                    | Toute<br>Affich<br>Copie<br>Impri | is les tâches > hage > er<br>mer | Electionnée |         |
|                                                                                                    | Expo                              | rter la liste                    | _           |         |

Le fait de sélectionner « Mettre à jour » modifiera la lettre du lecteur si elle est déjà prise sur un ordinateur, ensuite on renseigne l'emplacement du lecteur et lui donne un nom approprié, puis on choisit une lettre à notre lecteur, il est préférable de choisir une lettre en commençant par la fin pour éviter qu'elle soit déjà prise par un autre périphérique.

Ceci fait on peut appliquer les paramètre et cliquer sur « OK » .

| Nouvelles propriétés de Lecteur X                                                                                                    |  |  |  |  |  |  |  |
|----------------------------------------------------------------------------------------------------|--|--|--|--|--|--|--|
| Général Commun                                                                                                    |  |  |  |  |  |  |  |
| Action : Mettre à jour                                                                                                    |  |  |  |  |  |  |  |
| Emplacement : \\WIN-SRV-PC\Partage                                                                                                    |  |  |  |  |  |  |  |
| Reconnecter : 🗹 Libeller en tant que : partage                                                                                                    |  |  |  |  |  |  |  |
| Lettre de lecteur<br>Ottiliser le premier disponible,<br>⊖ en commençant à :                                                                                             |  |  |  |  |  |  |  |
| Se connecter en tant que (facultatif)                                                                                                    |  |  |  |  |  |  |  |
| Nom d'utilisateur :                                                                                                    |  |  |  |  |  |  |  |
| Mot de passe : Confirmer le mot de passe                                                                                                    |  |  |  |  |  |  |  |
| Masquer/Afficher ce lecteur Masquer/Afficher tous les lecteurs                                                                                                    |  |  |  |  |  |  |  |
| <ul> <li>Aucune modification</li> <li>Masquer ce lecteur</li> <li>Afficher ce lecteur</li> <li>Afficher tous les lecteurs</li> <li>Afficher tous les lecteurs</li> </ul> |  |  |  |  |  |  |  |
| OK Annuler Appliquer Aide                                                                                                    |  |  |  |  |  |  |  |

On peut maintenant retourner sur notre client pour vérifier si la stratégie mise en place est bien effective, on voit que le lecteur « partage (Z :) est bien visible et accessible.

| 💻   🕑 📗 🖛   Ce PC             |                                                     |                     |
|-------------------------------|-----------------------------------------------------|---------------------|
| Fichier Ordinateur            | Affichage                                           |                     |
| ← → ~ ↑ 💻 > Ce                | e PC                                                |                     |
| 🖈 Accès rapide                | V Dossiers (7)                                      |                     |
| 🔜 Bureau 🛛 🖈 🕂                | Bureau                                              | Documents           |
| 🔮 Documents 🖈<br>💽 Images 🛛 🖈 |                                                     | Objets 3D           |
| Musique Vidéos                | Vidéos                                              |                     |
| 🝊 OneDrive                    | <ul> <li>Périphériques et lecteurs (2) —</li> </ul> |                     |
| 💻 Ce PC                       | Disque local (C:)                                   | Lecteur de DVD (D:) |
| 💣 Réseau                      | 28,6 Go libres sur 49,3 Go                          | DVD                 |
|                               | Emplacements réseau (1)                             |                     |
|                               | partage (Z:)<br>38,6 Go libres sur 50,3 Go          |                     |
|                               |                                                     |                     |
|                               |                                                     |                     |

Ν

### IV/ Intégration au domaine AD

Maintenant nous allons intégrer un poste client à notre serveur active directory.

Dans les outils d'administration on va aller dans « Utilisateurs et ordinateurs Active Directory », puis clic droit sur notre serveur, « Nouveau », « Unité d'organisation ».

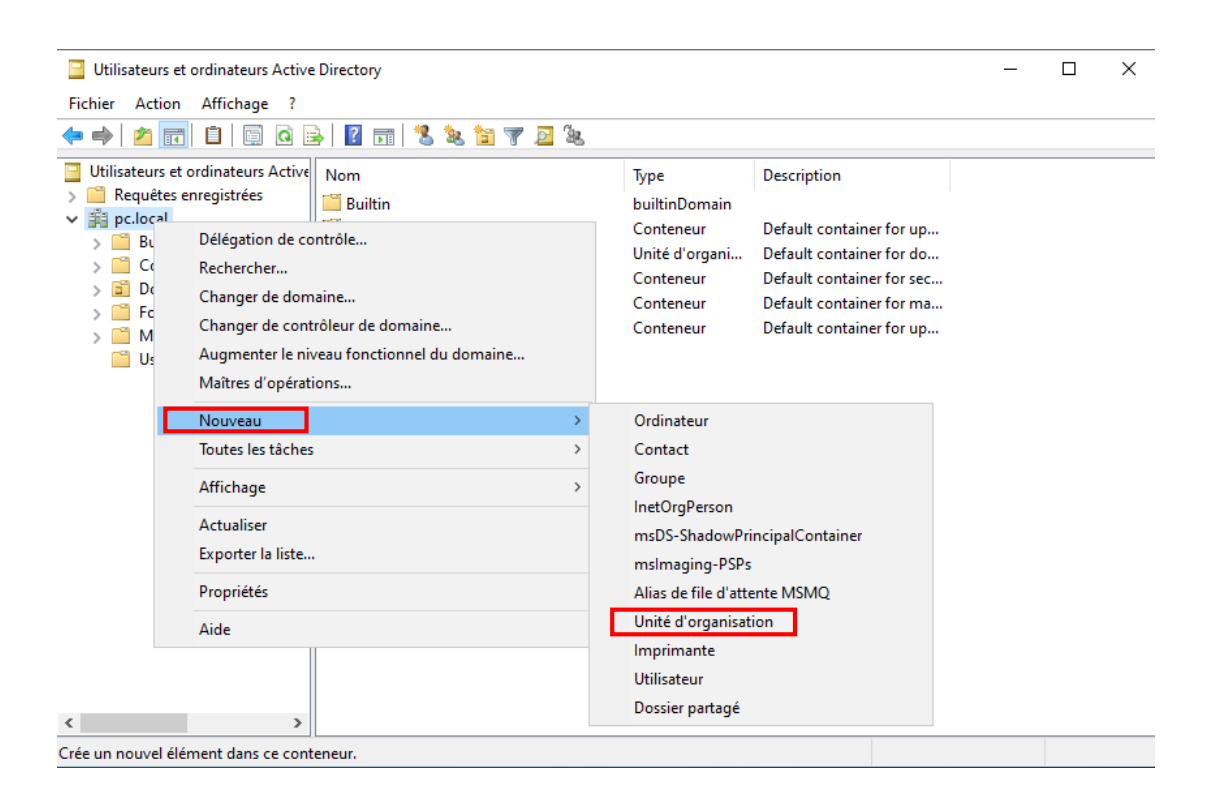

On créer tout d'abord une unité d'organisation (ici « PC ») puis dans cette unité on va créer notre utilisateur et lui choisir un mot de passe.

| louvel objet - Unité d'organisation                                        | Nouvel objet - Utilisateur   | >                                                                     | Nouvel objet - Utilisateur                                                                                                    |                                                                                                    | ×  |
|----------------------------------------------------------------------------|------------------------------|-----------------------------------------------------------------------|----------------------------------------------------------------------------------------------------|----------------------------------------------------------------------------------------------------|----|
| Créer dans : pc.local/                                                     | Créer dans : pc.local/PC/    | Utilisateurs                                                          | 🧏 Créer dans : pc.loca                                                                                                    | al/PC/Utilisateurs                                                                                               |    |
| Nom :<br>PC<br>✓ Protéger le conteneur contre une suppression accidentelle | Prénom :     PC1       Nom : | ateur :<br>@pc.local 	v<br>ateur (antérieur à Windows 2000) :<br>PC01 | Mot de passe :<br>Confirmer le mot de passe :<br>L'utilisateur doit changer le m<br>L'utilisateur ne peut pas chan<br>Le mot de passe n'expire jam<br>Le compte est désactivé | ••••••••         ••••••••         ot de passe à la prochaine ouverture de session<br>ager de mot de passe<br>ais |    |
| OK Annuler                                                                 | 1                            | < Précédent Suivant > Annuler                                         | ]                                                                                                    | < Précédent Suivant > Annul                                                                                      | er |

On va ensuite créer un groupe pour cet utilisateur, pour pouvoir les droits de plusieurs utilisateurs à la fois.

| Nouvel objet - Groupe          | ×                |
|--------------------------------|------------------|
| 🥵 Créer dans : pc.l            | local/PC/Groupes |
| Nom du groupe :                |                  |
| pc.direction                   |                  |
| Nom de groupe (antérieur à Wir | adows 2000) ·    |
| pc.direction                   |                  |
| Étendue du groupe              | Type de groupe   |
| O Domaine local                | Sécurité         |
| <ul> <li>Globale</li> </ul>    | Obistribution    |
| OUniverselle                   |                  |
|                                |                  |
|                                | OK Annuler       |

Dans le type de groupe on choisira sécurité pour les droits d'accès ou distribution pour les listes de distribution email.

Pour l'étendue du groupe, domaine local sera pour le domaine en cours uniquement, globale pour tous les domaines de la forêt mais uniquement des utilisateurs de notre domaine, et enfin universelle sera pour tous domaines de la forêt et tous les utilisateurs peu importe le domaine de la forêt.

Une fois notre groupe créer on clique sur celui-ci et on y ajoute dans l'onglet membre notre utilisateur.

| Propriétés de : pc. | direction                  | ?                                                                                                    | ×                                     |                                                               | :her Aide                   |
|---------------------|----------------------------|----------------------------------------------------------------------------------------------------|---------------------------------------|---------------------------------------------------------------|-----------------------------|
| Général Membres     | Membre de Géré par         |                                                                                                    |                                       |                                                               | ^                           |
| Membres :<br>Nom    | Dossier Services de domair | e Active Directory<br>Sélectionnez des utilisateurs, a<br>Sélectionnez le type de cet objet<br>des utilisateurs, des comptes de<br>À partir de cet emplacement :<br>pc.local | des contacts<br>t :<br>e service, des | , des ordinateurs, des comptes de<br>groupes ou Autres objets | Eservice ou des ×           |
|                     |                            | Entrez les noms des objets à séle<br><u>PC1 (PC01@pc.local)</u><br>Avancé                                                                                                    | ectionner ( <u>exe</u>                | <u>imples</u> ) :<br>0                                        | Vérifier les noms K Annuler |
| Ajouter             | Supprimer                  | OK Annuler                                                                                                    | Appliquer                             |                                                               | HES V                       |

On va maintenant se rendre sur notre VM Windows 10 pro et dans un premier temps paramétrer les adresses DNS, on se rend donc dans le panneau de configuration, « réseau et internet » puis « connexion réseau », ensuite clic droit propriétés, « adresse IPv4 » et ici on renseigne manuellement l'adresse IP (par défaut dans notre réseau donc ici 192.168.10.xxx) le masque de sous-réseau la passerelle et le serveur DNS préféré.

| Centre Reseau et partage                                           |                                                                                                    | >                |
|--------------------------------------------------------------------|----------------------------------------------------------------------------------------------------|------------------|
| ← → · · ↑ Panneau de configurati                                   | on > Réseau et Internet > Connexions réseau 🗸 🖑                                                                                                    | م                |
| Organiser 🔻 Désactiver ce périphérique rés                         | eau Diag Propriétés de Ethernet X :ette conn                                                                                                    | nexion » 📑 🔻 🔟 🤅 |
| Ethernet<br>Réseau non identifié<br>Microsoft Hyper-V Network Adap | Propriétés de : Protocole Internet version 4 (TCP/IPv4)       X         Général       Separamètres IP peuvent être déterminés automatiquement si votre rappropriés à votre administrateur réseau.         Obtenir une adresse IP automatiquement       Configurer         Obtenir une adresse IP automatiquement       Configurer         Obtenir une adresse IP suivante :       192 . 168 . 10 . 100         Masque de sous-réseau :       255 . 255 . 255 . 0         Passerelle par défaut :       192 . 168 . 10 . 1         Obtenir les adresses des serveurs DNS automatiquement       Propriétés         Serveur DNS préféré :       192 . 168 . 10 . 5         Serveur DNS préféré :       192 . 168 . 10 . 5         Serveur DNS préféré :       192 . 168 . 10 . 5         Valider les paramètres en quittant       Avancé         OK       Annuler |                  |

Pour vérifier si tout fonctionne correctement on va ouvrir le cmd (Touche « Windows » + « R » et taper « cmd ») en tapant la commande « ipconfig /all » on pourra voir si on retrouve bien nos informations, puis on fera une requête « ping » (taper « ping 192.168.10.5 ») pour voir si la connexion entre le client et le serveur est bien établie.

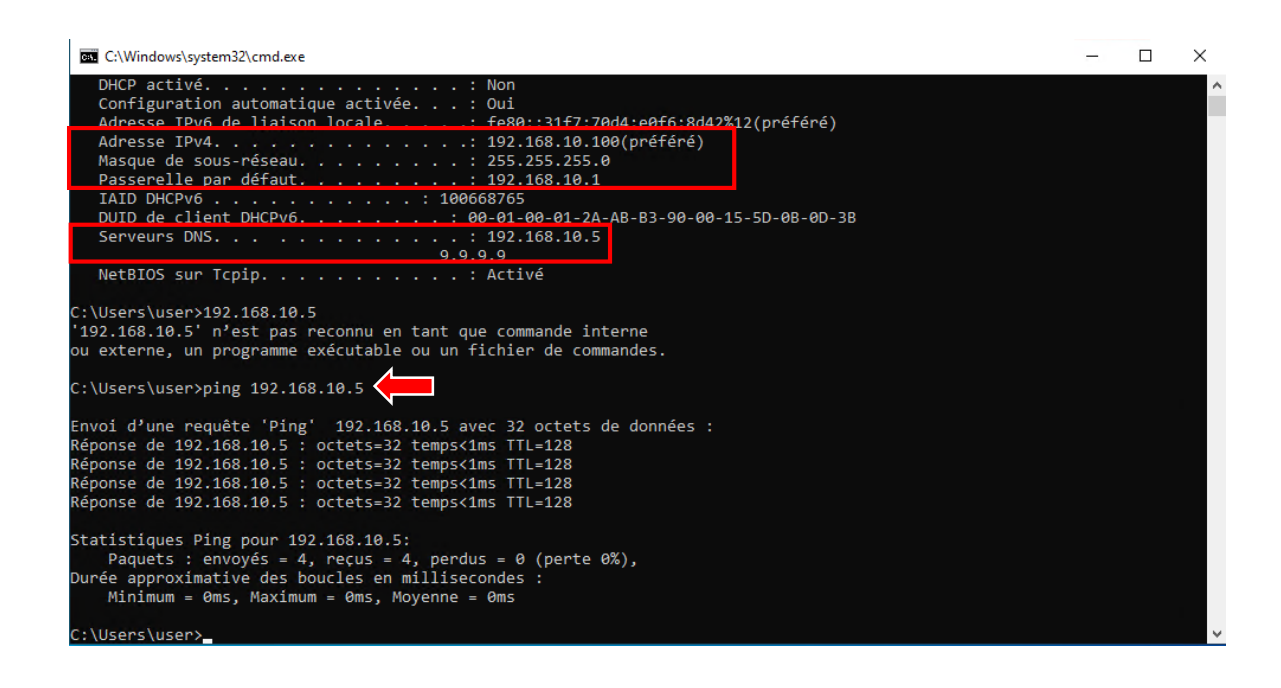

Avec la commande « nslookup » on vérifie si on est bien sur notre serveur avec la bonne adresse.

C:\Users\user≻nslookup Serveur par dÚfaut : WIN-SRV-PC.pc.local Address: 192.168.10.5

Maintenant on va pouvoir intégrer notre pc au domaine, dans l'explorateur de fichier on fait un clic droit sur « Ce PC », « Propriétés », ensuite dans les propriétés système on va modifier le nom de l'ordinateur pour un plus clair et l'intégrer à notre domaine.

|           |                                                                                                    | À propos de                                                                 | Propriétés système                                                                                                    | × □ -  <br>م                                                                                                    |
|-----------|----------------------------------------------------------------------------------------------------|-----------------------------------------------------------------------------|----------------------------------------------------------------------------------------------------|----------------------------------------------------------------------------------------------------|
| > 🚅 Ce i  | Développer                                                                                                    | Mettre à niveau votre édition de (Product Kev)                              | Paramètres système avancés Protection du système Utilisation à distance<br>Nom de l'ordinateur Matériel                                                                                                    | Madification du com au du domaine de l'anticateur.                                                                                          |
|           | Gérer<br>Épingler à l'écran de démarrage<br>Connecter un lecteur réseau<br>Ouvrir dans une nouvelle fenêtre<br>Épingler à Accès rapide | Lire le Contrat de services Micro                                           | Windows utilise les informations suivantes pour identifier votre<br>ordinateur sur le réseau.<br>Description de l'ordinateur :<br>Par exemple : "L'ordinateur du salon" ou<br>"L'ordinateur d'Antoine".                     | Vous pouvez modifier le nom et l'appartenance de cet<br>ordinateur. Ces modifications peuvent influer sur l'accès aux<br>ressources réseau. |
| -         | Déconnecter un lecteur réseau<br>Ajouter un emplacement réseau<br>Supprimer<br>Renommer                                                | Paramètres associés Paramètres de Bitlocker Gestionnaire de périphériques   | Nom complet de DESKTOP-0V030UB<br>l'ordinateur : DESKTOP-0V030UB<br>Groupe de travail : WORKGROUP<br>Pour utiliser un Assistant et vous joindre à un<br>domaine ou un groupe de travail, cliquez sur Identité sur le réseau | CLI-V-01-PC Nom complet de l'ordinateur : CLI-V-01-PC Autres Membre d'un                                                                    |
| o element | Propriétés                                                                                                    | Bureau à distance<br>Protection du système<br>Paramètres avancés du système | Pour renommer cet ordinateur ou changer de<br>domaine ou de groupe de travail, cliquez sur Modifier. Modifier                                                                                                    | Domaine :<br>pc.local<br>Groupe de travail :<br>WORKGROUP                                                                                   |
|           |                                                                                                    | Renommer ce PC (avancé)                                                     | OK Annuler Appliquer                                                                                                    | OK Annuler                                                                                                    |

Après avoir cliqué sur « OK » on va nous demander de nous authentifier, on va donc se connecter avec le compte administrateur du domaine et le mot de passe du domaine (pour l'identifiant il sera ici noté « nomdedomaine\Administrateur ». On peut voir avec le pop-up qui apparait que nous sommes bien dans le domaine.

| Sécurité Windows                                                             | ×                                                    |
|------------------------------------------------------------------------------|------------------------------------------------------|
| Modification du nom ou du domaine de<br>l'ordinateur                         |                                                      |
| Entrez le nom et le mot de passe d'un compte autorisé à joind<br>le domaine. | re Modification du nom ou du domaine de l'ordinateur |
| PC\Administrateur                                                            | Bienvenue dans le domaine pc.local.                  |
| ·····                                                                        |                                                      |
|                                                                              | ОК                                                   |
| OK Annuler                                                                   |                                                      |

SIO 1

Pour que le changement prenne effet on fera un redémarrage.

Une fois la machine redémarré on va pouvoir tester si notre utilisateur peut se connecter, en faisant « Autre utilisateur » on remplit simplement les champs «Identifiant » et « mot de passe » avec les informations qu'on a choisi plus tôt (on remarque également qu'on nous propose directement de nous connecter à notre domaine). Comme on l'avait coché plus haut on nous demande de changer notre mot de passe après notre première connexion, cela aura surtout du sens pour que les utilisateurs choisissent directement leur propre mot de passe, dans notre cas on va le changer pour le test.

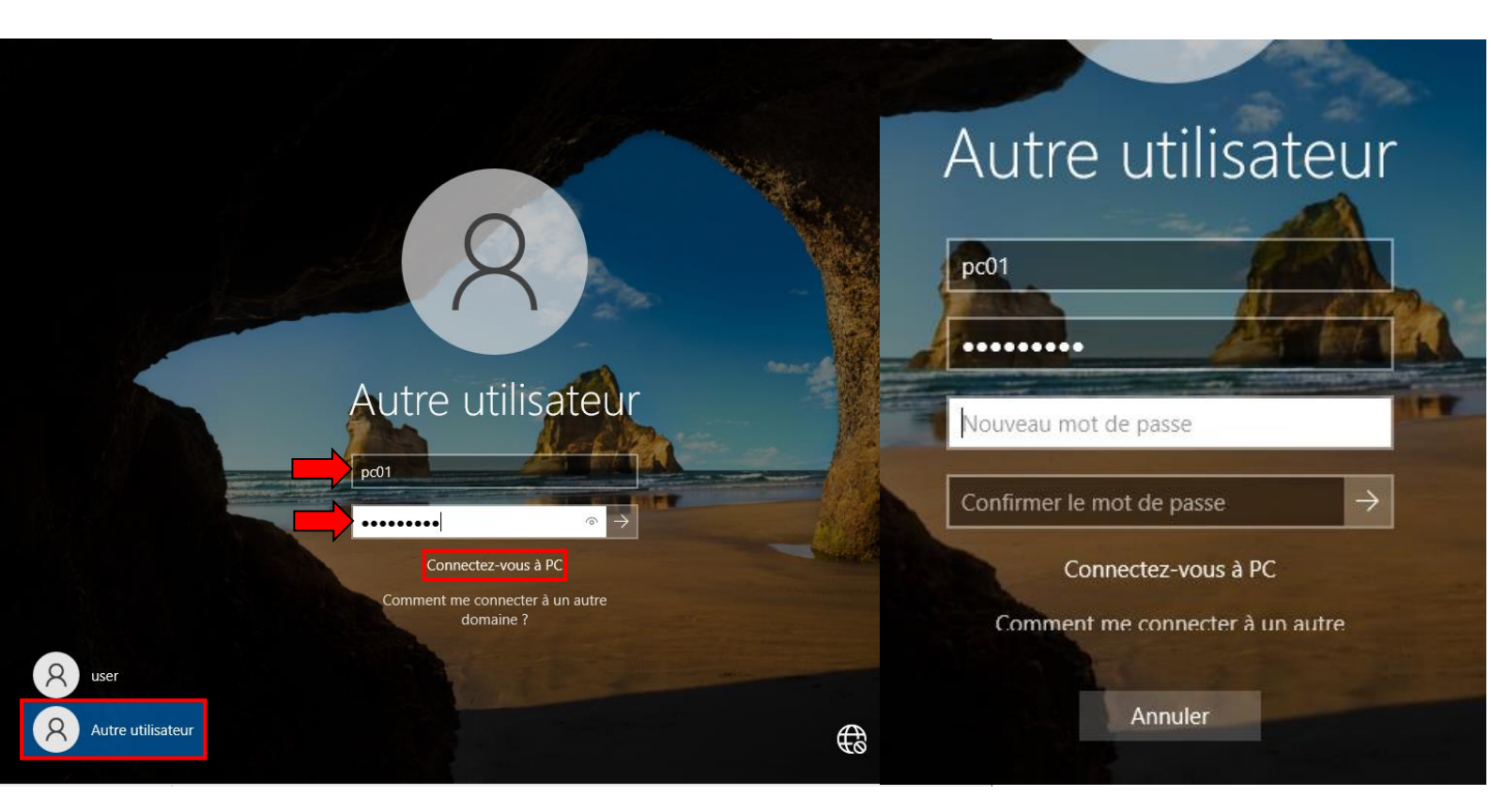

Si un message d'erreur apparait par rapport à la connexion via le bureau à distance c'est à cause du fait que dans notre cas on utilise une machine virtuelle qui utilise le protocole bureau à distance, on va donc se reconnecter avec le compte précédent (ici « user »).

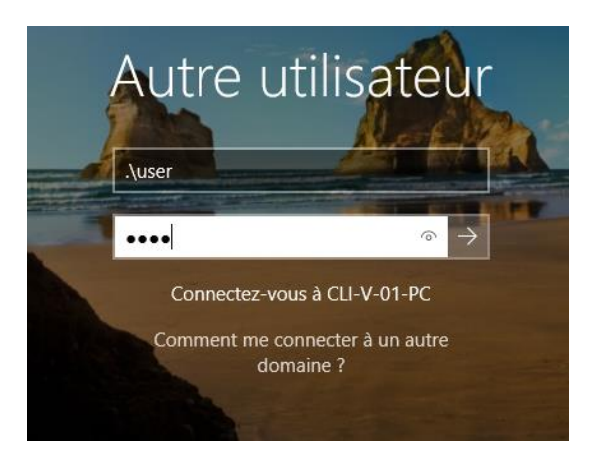

#### 10/11/2022

| Puis on retourne dans les propriétés système pour pouvoir autoriser notre utilisateur (pc01) à se connecter.              | À propos de<br>Mettre à niveau votre édition de<br>produit (Product Key)<br>Lire le Contrat de services Micros<br>Lire les termes du contrat de licer | Propriétés système X<br>Nom de l'ordinateur Matériel<br>Paramètres système avancés Protection du système Utilisation à distance<br>Assistance à distance<br>Assistance à distance vers cet ordinateur<br>Que se passe i i l'orsque l'active l'Assistance à<br>distance ?<br>Options avancées |
|----------------------------------------------------------------------------------------------------|----------------------------------------------------------------------------------------------------|----------------------------------------------------------------------------------------------------|
|                                                                                                    | Paramètres associés                                                                                                    | Bureau à distance                                                                                                    |
| Nom de l'ordinateur                                                                                                    | Paramètres de Bitlocker                                                                                                    | Choisissez une option, puis spécifiez qui peut se connecter.                                                                                                    |
| ct Key)                                                                                                    | Gestionnaire de périphériques                                                                                                    | Ne pas autoriser les connexions à distance à cet ordinateur                                                                                                    |
| Entrer les informations d'identification réseau<br>Utilisateurs du Bureau à distance<br>Utilisateurs du Bureau à distance | Bureau à distance                                                                                                    | Autoriser les connexions à distance à cet ordinateur                                                                                                    |
| Entrez vos informations d'identification pour un compte avec les selectionnez des utilisateurs ou des groupes             | Protection du système                                                                                                    | N'autoriser que la connexion des ordinateurs exécutant le Bureau<br>à distance avec authentification NLA (recommandé)                                                                                                    |
| Sélectionnez le type de cet objet :                                                                                       | Paramètres avancés du système                                                                                                    | Comment choisir ? Sélectionnez des utilisateurs                                                                                                    |
| Voom d'utilisateur         S         Apartir de cet emplacement :                                                         | Renommer ce PC (avancé)                                                                                                    |                                                                                                    |
| pro1                                                                                                    |                                                                                                    |                                                                                                    |
| Entrez les noms des objets à sélectionner (exemples) :                                                                    | Q Obtenir de l'aide                                                                                                    | OK Annuler Appliquer                                                                                                    |
| ••••••••••••••••••••••••••••••••••••••                                                                                    | Donner des commentaires                                                                                                    |                                                                                                    |
| Domaine : PC                                                                                                    |                                                                                                    | · · · · · · · · · · · · · · · · · · ·                                                                                                    |
| Avance                                                                                                    | Annuler                                                                                                    |                                                                                                    |
| OK Annuler ancés du système                                                                                               | OK Annuler                                                                                                    |                                                                                                    |

Une authentification nous sera demander encore une fois on entrera à nouveau nos identifiant administrateur.

Cette manipulation est spécifique à notre cas, en temps normal ça serait plutôt déconseillé d'autoriser les connexion bureau à distance pour éviter d'éventuelles failles de sécurité.

### V/ Conclusion

Pour conclure nous avons pu mettre en place un serveur active directory paramétré ses adresse DNS ainsi qu'une recherche DNS inversé, nous avons également établi une stratégie de groupe pour pouvoir accéder à un lecteur réseau, des unités d'organisations et finalement créé un utilisateur qu'on aura fait rejoindre notre domaine.